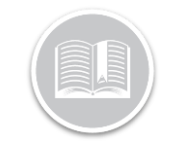

**Quick Reference Card** 

# Add an ELD Truck: BigRoad Web & Mobile Apps

### OVERVIEW

It is an ELD Requirement that a driver can add a Truck to their Daily Log Headers.

BigRoad ELD drivers should not need to manually add a truck, since they should be selecting their truck before driving it.

However, they may need to manually add a truck in the following scenarios:

- They were driving for their current fleet, but in an ELD exempt vehicle and they did not use BigRoad to record their time, and/or
- 2. They work for more than one fleet and the other fleet does not use BigRoad, and/or
- 3. The ELD device was accidentally disconnected from the vehicle while driving it

Drivers are also required to include all Driving /On duty times in their logs.

They can record the time manually in the above scenarios, using an annotation, and include the vehicle they added manually.

#### ADD AN ELD TRUCK TO A DRIVER'S LOG: BIGROAD WEB APP

In the event, you are editing a Driver's log and the Vehicle information is missing for the log day, follow the steps below to Add an ELD Truck:

- 1. Login to the BigRoad Web Application
- 2. Select a Driver name

- From the Driver's profile page, select Edit Daily Log for a Log day
- On the Edit Daily Log window, click the Add Truck dropdown menu

| = BigRoad Drivers                                                                                                    | Q Erin Penner Messages                                                                                                    |  |  |  |
|----------------------------------------------------------------------------------------------------|----------------------------------------------------------------------------------------------------|--|--|--|
| Edit Daily Log Erin Penner on Fr                                                                                                    | Sep 25, 2020 Back                                                                                                    |  |  |  |
| NOTE: Draft suggested changes are indicated with orange                                                                                        |                                                                                                    |  |  |  |
| Driver:<br>[rise Penner<br>Co-drivers:<br>Select co driver                                                                                     | Rules U.S. 60w/7day Home Time Zone: Canada: Eastern Time                                                                                              |  |  |  |
| Add truck:<br>Choose a truck<br>Choose a truck<br>Add Another Truck<br>Mac345<br>jicA<br>Genx<br>1138<br>Mac3<br>jic20<br>Mac1<br>Mac1<br>Mac2 | Carrier<br>Nama:<br>Rengade Trucking<br>Dot No:<br>12345<br>Address:<br>180 Columbia Street West, 4th Floor, Waterloo, ON, N2I, 313<br>Home Terminal: |  |  |  |

- 5. From the list of vehicles, select the appropriate Truck
- 6. If the Vehicle driven is not in the list, click the **Add Another Truck** button
- 7. When adding a truck manually, the VIN and license plate will automatically be filled out, if the vehicle is already in the fleet.
- 8. If this is a new vehicle, you can enter a VIN, but it is not a requirement.
- 9. Enter a Start and End odometer value
- 10. Click the Save button

| = BigRoad Drivers |    | Q Erin Penner Messages                                         |
|-------------------|----|----------------------------------------------------------------|
| Co office fighter |    |                                                                |
| Co-Driver ELD ID: |    |                                                                |
|                   |    |                                                                |
| Truck TimFlexELD  |    | Carrier                                                        |
| License:          |    | Name:                                                          |
| AY12344           |    | Renegade Trucking                                              |
| VIN:              |    | Dot No:                                                        |
| 1GTGL98E04NHZCVDG |    | 12345                                                          |
| Start Odometer:   |    | Address:                                                       |
| 123456            | km | 180 Columbia Street West, 4th Floor, Waterloo, ON, N2L 3L3     |
| End Odometer:     |    | Home Terminal:                                                 |
| 123765            | km |                                                                |
| Distance:         |    | Philesian Dawn                                                 |
| 309               | km | shipping bocs:                                                 |
| A del accordo     |    | Add a shipping doc Add                                         |
| Choose a truck    |    | Trailers:                                                      |
|                   |    | Add a trailer Add                                              |
|                   |    | Notes                                                          |
|                   |    | ELD was disconnected. Recording the use of this truck manually |
|                   |    | ▲ A note is required.                                          |

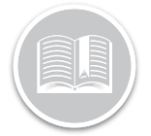

## **Quick Reference Card**

#### ADD AN ELD TRUCK TO A DRIVER'S LOG: BIGROAD MOBILE APP

- 1. Log in to the BigRoad Mobile App
- 2. Select Logs
- 3. Tap View Logs
- 4. Select the day that needs a truck
- 5. Select Header
- 6. Tap Edit
- 7. In the vehicle section select Add Truck
- 8. From the list of all Trucks in your fleet, select the appropriate Vehicle

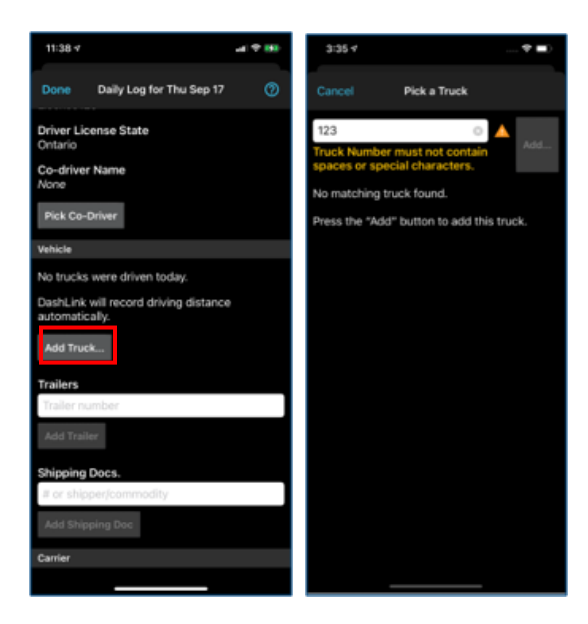

- 9. Enter the Start and End Odometer value
- 10. Enter a Note in the Note section

| •v 4••i 10,21,043,∎11,5                       | ID AM |
|-----------------------------------------------|-------|
| Daily Log for Tue Oct 20                      | 0     |
| Truck Number 🐼<br>Manual                      |       |
| VIN                                           |       |
| Truck Vin                                     |       |
|                                               |       |
| Odometer                                      |       |
| Start: 300 km                                 |       |
| End: 400 km                                   |       |
|                                               |       |
| Distance                                      |       |
| <u>100                                   </u> |       |
|                                               |       |
| Note:                                         |       |
| Notes 🔔                                       |       |
| Note is required.                             |       |

Note: Any driving and on-duty time using that truck will have to be added to the log with an annotation.

Note: The trucks entered manually will be included in the eRODS file submitted to FMCSA, however there will not be any ELD events tied to those trucks. Adding the truck is only an ELD formality.

Note: Adding a Truck to a daily log header, does not add the Truck to the Fleet's truck list.